## Removing a Contact Section

- 1. Click Control Panel > Content Manager > Contact Section
- Before a Contact Section can be removed, all users associated with the group must first be removed. Select the Contact Section you wish to delete, and click Edit.

| Contact Section - 8 entries |                                          |      |  |  |
|-----------------------------|------------------------------------------|------|--|--|
| Title                       | Message                                  |      |  |  |
| Management Team             | Your managment team is happy to assist   | Edit |  |  |
| Leasing Team                |                                          | Edit |  |  |
| Engineering                 |                                          | Edit |  |  |
| Security                    | Security Services Provided By AMCO       | Edit |  |  |
| Janitorial                  | Janitorial services provided by          | Edit |  |  |
| Parking                     | Parking Program provided by etc.         | Edit |  |  |
| Night Crew                  |                                          | Edit |  |  |
| On Call Maintenance         | These individuals are here to serve your | Edit |  |  |

3. To remove contacts from the right list click

| $\frac{1}{2} \vee \sqrt{\frac{1}{2}}$ | Cynthia Lowe<br>ian chan<br>HelpDesk Dallas<br>Geoffrey Butler<br>Chris Ludeman |
|---------------------------------------|---------------------------------------------------------------------------------|
|                                       | [selected items]                                                                |

4. Click Submit.

## Note:

- Clicking Delete will bring up a notification to remove all users in order to delete the Contact Section. Simply moving contacts from the right box back to the left does not create changes without clicking Submit.
- From the Contact Sections list select the desired section you wish to remove with a check mark, and click Remove from the top right.

| Content Manager             |                                        | Add Remove |  |  |
|-----------------------------|----------------------------------------|------------|--|--|
| Contact Section - 8 entries |                                        |            |  |  |
| Title                       | Message                                |            |  |  |
| Management Team             | Your managment team is happy to assist | Edit       |  |  |
| Leasing Team                |                                        | Edit       |  |  |
| Engineering                 |                                        | Edit       |  |  |
| Security                    | Security Services Provided By AMCO     | Edit       |  |  |
| Janitorial                  | Janitorial services provided by        | Edit       |  |  |
| Parking                     | Parking Program provided by etc.       | Edit       |  |  |
| Night Crew                  |                                        | Edit       |  |  |

6. Click OK to confirm.

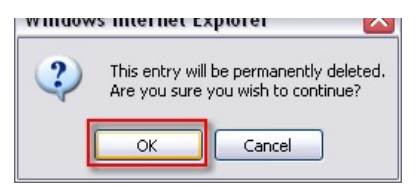